## Honeywell

# Q7055A

BUILDING NETWORK ADAPTER BNA-1C/2CS/2DN

**INSTALLATION INSTRUCTION & USER MANUAL** 

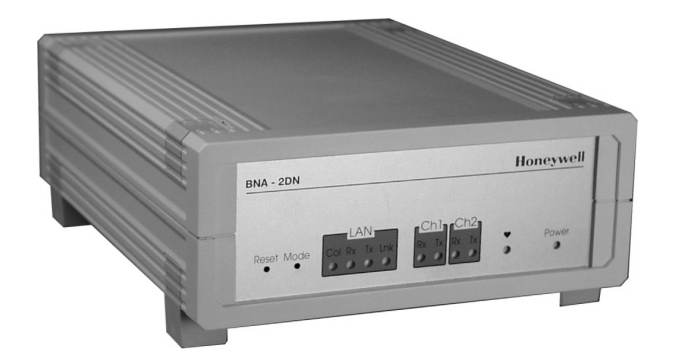

### **Quick Setup**

In order to setup the BNA device properly, the following connections are prerequisite:

- Null-Modem cable connected to a PC running a VT100 terminal emulation program or a VT100 compatible terminal (refer to Table 6-1: Terminal settings)
- LAN connection either via UTP (RJ45 connector) or AUI.
- Power connection.
- An active FTP-Server machine on the LAN

The following BNA Bootloader commands are mandatory for setting up the BNA (for a detailed command description, refer to chapter 6.5 Command Description on Page 31):

| np   | Basic network parameters        |
|------|---------------------------------|
| dc   | Download configuration          |
| load | Load executable from FTP server |

Before the application firmware is started it is recommended to add some users (user roles) using command *um* (refer to chapter *6.5.8 um - User management* on *Page 37*).

After that the BNA device can be installed at its final operating location.

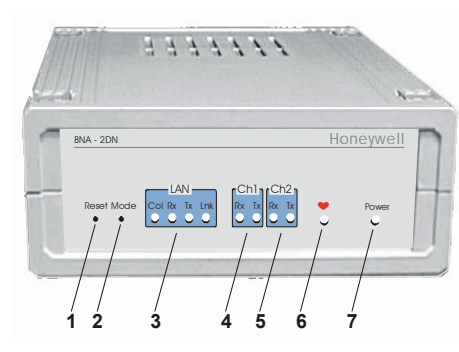

Figure 1-1: Parts and Controls on the Front Side

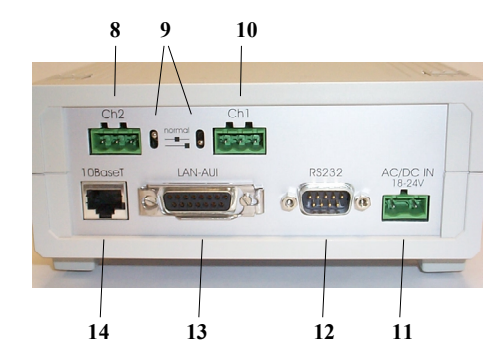

Figure 1-2: Parts and Controls on the Rear Side

### **Technical Data**

Supply Voltage **Power Consumption Temperature Limits** Ambient storage limits: System Data Processor Data Transfers LAN-Interfaces Field Bus Device Interface Memory MTBF Weight Dimensions (H x W x D) Safety Protection standard Protection class

Flame retardant Agency Listings Electromagnetic compatibility (EMC) EN50081-1 and EN50082-2 Electromagnetic emission (EME) Energy management Fire protection and smoke control

18-24 VAC (50...60 Hz); 18-24 VDC (external power supply required) 5VA (connected via 10BaseT, twisted pair); 12VA (connected via 10Base5, AUI) 0...+50 °C (+32...+122 °F); 5...95% rh, non condensing -35...+70 °C (-31...+160 °F); 5...95% rh, non condensing

25 MHz, MC68EN360, 32 Bit Microprocessor (4.5MIPS) 10Mbit/sec, 802.3 Ethernet AUI or 10BaseT (RJ45) (BNA-2DN) RS485 AC coupled Manchester encoded channels (L1-Bus compatible) (BNA-2CS/1C) RS485 DC coupled Serial RS232 4 MB SRAM, 2 MB Flash >100.000 h 800 g (1.76 lb) (76 x 158 x 200) mm (2.99 x 6.2 x 7.87) in.

IP20 acc. to EN60529 II acc. to EN60730-1 V0 acc. to UL94

FCC Class A UL916 UL864

### **Table of Contents**

| 1 | Abou                                                                                                    | ıt BNA                                                                                                    | 5                                                                                                  |
|---|----------------------------------------------------------------------------------------------------|----------------------------------------------------------------------------------------------------|----------------------------------------------------------------------------------------------------|
| 2 | Locat<br>2.1<br>2.2                                                                                                    | tion of Parts and Controls<br>Front Side<br>Rear Side                                                                                                    | 8<br>8                                                                                             |
| 3 | Befor                                                                                                    | re Installation                                                                                                    | 13                                                                                                 |
| 4 | BNA                                                                                                    | Operating Positions                                                                                                    | 15                                                                                                 |
| - | 4.1                                                                                                    | Single Device                                                                                                    |                                                                                                    |
|   | 4.2                                                                                                    | Stacked Devices                                                                                                    |                                                                                                    |
|   | 4.3                                                                                                    | Wall Mounting                                                                                                    |                                                                                                    |
| 5 | Conn                                                                                                    | ections                                                                                                    |                                                                                                    |
| - | 5.1                                                                                                    | Power Connection                                                                                                    |                                                                                                    |
|   | 5.2                                                                                                    | Field Bus Connection (Ch1 / Ch2)                                                                                                    | 20                                                                                                 |
|   | 5.3                                                                                                    | Bus Termination Switch                                                                                                    | 20                                                                                                 |
|   | 5.4                                                                                                    | L1 Bus Termination                                                                                                    |                                                                                                    |
| ~ | <b>DN</b> T 4                                                                                                    |                                                                                                    |                                                                                                    |
| 6 | BNA                                                                                                    | Bootloader                                                                                                    |                                                                                                    |
| 6 | <b>BNA</b><br>6.1                                                                                                    | Startup Behavior                                                                                                    | 23                                                                                                 |
| 6 | <b>BNA</b><br>6.1<br>6.2                                                                                                    | Startup Behavior<br>Operating Modes                                                                                                    | 23<br>23<br>25                                                                                     |
| 6 | <b>BNA</b><br>6.1<br>6.2<br>6.3                                                                                                    | Startup Behavior<br>Operating Modes<br>Switching the Operating Mode                                                                                                    | 23<br>23<br>25<br>25                                                                               |
| 6 | <b>BNA</b><br>6.1<br>6.2<br>6.3<br>6.4                                                                                                   | Startup Behavior<br>Operating Modes<br>Switching the Operating Mode<br>Device Setup                                                                                                    | 23<br>23<br>25<br>25<br>28                                                                         |
| 6 | <b>BNA</b><br>6.1<br>6.2<br>6.3<br>6.4<br>6.5                                                                                            | Startup Behavior<br>Operating Modes<br>Switching the Operating Mode<br>Device Setup<br>Command Description                                                                                                    | 23<br>23<br>25<br>25<br>28<br>28<br>                                                               |
| 6 | BNA<br>6.1<br>6.2<br>6.3<br>6.4<br>6.5<br>6.5.1                                                                                          | Startup Behavior<br>Operating Modes<br>Switching the Operating Mode<br>Device Setup<br>Command Description<br>Help or ?                                                                                                    | 23<br>25<br>25<br>25<br>28<br>31<br>32                                                             |
| 6 | BNA<br>6.1<br>6.2<br>6.3<br>6.4<br>6.5<br>6.5.1<br>6.5.2                                                                                 | Bootloader   Startup Behavior   Operating Modes   Switching the Operating Mode   Device Setup   Command Description   Help or ?   np   Basic network parameters                                                                                                    | 23<br>23<br>25<br>25<br>25<br>28<br>31<br>32<br>32                                                 |
| 6 | BNA<br>6.1<br>6.2<br>6.3<br>6.4<br>6.5<br>6.5.1<br>6.5.2<br>6.5.3                                                                        | Bootloader   Startup Behavior   Operating Modes   Switching the Operating Mode   Device Setup   Command Description   Help or ?   np   Basic network parameters   dc   Download configuration                                                                                                    | 23<br>23<br>25<br>25<br>25<br>28<br>31<br>32<br>32<br>33                                           |
| 6 | BNA<br>6.1<br>6.2<br>6.3<br>6.4<br>6.5<br>6.5.1<br>6.5.2<br>6.5.3<br>6.5.4                                                               | Bootloader   Startup Behavior   Operating Modes   Switching the Operating Mode   Device Setup   Command Description   Help or ?   np - Basic network parameters   dc - Download configuration   load - Load executable                                                                                  | 23<br>25<br>25<br>25<br>28<br>31<br>32<br>32<br>33<br>33                                           |
| 6 | BNA<br>6.1<br>6.2<br>6.3<br>6.4<br>6.5<br>6.5.1<br>6.5.2<br>6.5.3<br>6.5.4<br>6.5.5                                                      | Bootloader                                                                                                    | 23<br>23<br>25<br>25<br>28<br>31<br>32<br>33<br>36<br>36<br>37                                     |
| 6 | BNA<br>6.1<br>6.2<br>6.3<br>6.4<br>6.5<br>6.5.1<br>6.5.2<br>6.5.3<br>6.5.4<br>6.5.5<br>6.5.6                                             | Bootloader                                                                                                    | 23<br>23<br>25<br>25<br>28<br>31<br>32<br>33<br>33<br>36<br>37<br>37                               |
| 6 | <b>BNA</b><br>6.1<br>6.2<br>6.3<br>6.4<br>6.5<br>6.5.1<br>6.5.2<br>6.5.3<br>6.5.4<br>6.5.5<br>6.5.5<br>6.5.7<br>6.5.7                    | Bootloader   Startup Behavior   Operating Modes   Switching the Operating Mode   Device Setup   Command Description   Help or ?   np - Basic network parameters   dc - Download configuration   load - Load executable   ping - ping   ver - Show installed software   run - Execute installed software | 23<br>23<br>25<br>25<br>28<br>31<br>32<br>33<br>32<br>33<br>36<br>37<br>37<br>37                   |
| 6 | BNA<br>6.1<br>6.2<br>6.3<br>6.4<br>6.5<br>6.5.1<br>6.5.2<br>6.5.3<br>6.5.4<br>6.5.5<br>6.5.6<br>6.5.7<br>6.5.8<br>6.5.8                  | Bootloader                                                                                                    | 23<br>23<br>25<br>25<br>25<br>28<br>31<br>32<br>32<br>33<br>36<br>37<br>37<br>37<br>37             |
| 6 | <b>BNA</b><br>6.1<br>6.2<br>6.3<br>6.4<br>6.5<br>6.5.1<br>6.5.2<br>6.5.3<br>6.5.4<br>6.5.5<br>6.5.6<br>6.5.7<br>6.5.8<br>6.5.9<br>6.5.10 | Bootloader                                                                                                    | 23<br>23<br>25<br>25<br>25<br>28<br>31<br>32<br>32<br>33<br>36<br>37<br>37<br>37<br>37<br>37<br>40 |

BUILDING NETWORK ADAPTER BNA-1C/2CS/2DN

| 7   | Cable   | es and Connectors                 | 42 |
|-----|---------|-----------------------------------|----|
|     | 7.1     | DB9F Null Modem Cable             | 42 |
|     | 7.2     | Ethernet Connectors               | 44 |
|     | 7.2.1   | RJ45 Connector                    | 44 |
|     | 7.2.1.1 | Connecting a BNA to a Hub         | 45 |
|     | 7.2.1.2 | Connecting a BNA to a Workstation | 46 |
|     | 7.2.2   | AUI Connector                     | 47 |
| Tip | s & T1  | ricks                             | 49 |
| FA  | Qs      |                                   | 50 |
| Glo | ossary  |                                   | 51 |

4

## 1 About BNA

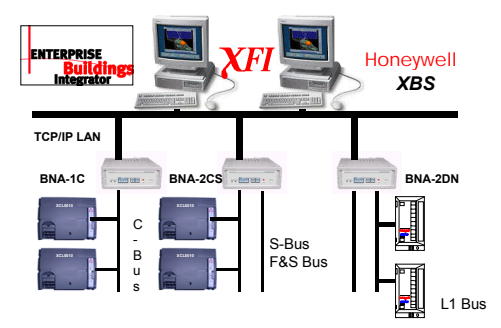

The Building Network Adapter (BNA) delivers exceptional price/performance to meet the requirements of both building owners and service providers. With its combination of scalable performance, density, and low per-port pricing, the Building Network Adapter allows network-layer capabilities to be extended to a much wider range of network configurations and environments.

Customers can now gain the advantages of highperformance network and services, including traffic management to more locations throughout the network.

The Building Network Adapter is using the LANconnection to provide a seamless communication to

the requesting device. Status information like *LAN communication activity, field bus traffic communication* and *system heartbeat* of the Building Network Adapter is indicated by LEDs on the front of the device.

Technically, the Building Network Adapter provides an interface from various Honeywell controller busses that use RS232/RS485 signals to a local area network using 802.3 Ethernet protocol. This allows data to be used by high-level building management systems such as Enterprise Buildings Integrator (EBI), Excel Building Supervisor (XBS), and Excel Facility Integrator (XFI).

This *Installation Instruction and User Manual* cover all BNA device types listed below.

- **BNA-1C** provides a single RS485 DC coupled C-Bus-compatible communication channel for XL5000 family devices with up to 76.8 kbps.
- **BNA-2CS** provides two RS485 DC coupled C- / S-/ FS-90-Bus compatible communication channels for different applications, like Excel IRC and Excel Classic as well as XL5000 family devices with up to 76.8 kbps.
- BNA-2DN provides two RS485 AC coupled Manchester encoded L1-Bus (DeltaNet Peer bus) compatible communication channels.

6

Additionally, each BNA type is equipped with AUI and RJ45 10Base T connectors plus a RS232 interface.

EN1B-0198GE51 R0801

### 2 Location of Parts and Controls

The numbering for the parts and controls in this section is referring to the pictures on the rear side of the title page. In order to have a reference between the numbering here and the device pictures, it is possible to fold this page out.

#### 2.1 Front Side

Differences between the various BNA types are explicitly noted in the concerning element description.

#### 1 Reset

Hardware reset button. Located directly behind the small hole in the front panel. To reach this button, a pointed object like a sharp pen or an unfolded paper clip is necessary. Pressing this button resets the BNA device immediately. This operation is similar to power on the BNA device.

#### 2 Mode

Mode switch button. This button is needed to change the bootloader modes. For a detailed description about BNA operation modes, please refer to chapter 6.2 *Operating Modes* on *Page 25*.

#### 3 LAN

Local Area Network (LAN) activity display.

Shows the actual LAN traffic using 4 LEDs.

| Col | Collision indicator (R              | ed)  |
|-----|-------------------------------------|------|
|     | If this LED is on, then two or m    | ore  |
|     | devices on the network              | are  |
|     | transmitting at the same time. This | s is |
|     | not a fault, but a normal occurre   | nce  |
|     | on an Ethernet network. However     | ver, |
|     | when the Collision LED remains      | on   |
|     | for all transmission attempts, it n | nay  |
|     | indicate an abnormal condition st   | ucĥ  |
|     | as an open end-of-line termination. |      |
| Rx  | Receive indicator (Gre              | en)  |
|     | on means that data is received by   | the  |

Tx Transmit indicator (Green) If this LED is lit up, then the BNA device sends data to the Ethernet. When data is transmitted, the Rx indication LED is lit up simultaneously.

BNA over the Ethernet.

Lnk Link indicator (Green) shall always be on when the BNA is connected via the RJ45 connector to the Ethernet. If this LED is off under this circumstance, then it will not be possible to send or receive any data.

> If an AUI transceiver is used to hook up the BNA to the network, then this LED will be off in most cases because

EN1B-0198GE51 R0801

the transceiver shows by itself that it is linked properly to the LAN.

#### 4 Ch1

Bus Channel 1 activity display. This display contains two green LEDs, one showing the BNA receive activity (Rx) and the other showing the BNA transmit activity (Tx).

5 Ch2

Bus Channel 2 activity display. This display contains two green LEDs, one showing the BNA receive activity (Rx) and the other showing the BNA transmit activity (Tx).

Note: Ch2 indication is available on two channel devices only. It is not available on a BNA 1C device.

6 Heartbeat

System heartbeat display. During BNA system runtime, this LED flashes continuously. This LED is a two-color LED. A red flashing LED means that the BNA bootloader is currently active. A green flashing LED means that an application firmware is running.

#### 7 Power

Power indicator. This LED lights up when power is connected to the BNA device.

10

#### 2.2 Rear Side

Differences between the various BNA types are explicitly noted in the corresponding element description.

8 Ch2

3-pin connector for field bus channel 2 connection electrically isolated meets the EMC-and FCC-requirements.

Field Bus wiring is described in chapter 5.2 *Field Bus Connection (Ch1 / Ch2)* on *Page 20.* 

Note: The Ch2 field bus connector is available on two-channel devices only. It is not available on a BNA 1C device.

9 Ch1/Ch2 Bus Termination Switches

These switches are used to select between different field bus terminations. For a detailed description of the different Bus Termination Switch positions, please refer to chapter *5.3 Bus Termination Switch* on *Page 20*.

Note: The Bus Termination Switch option is available on BNA1C and BNA2CS devices only.

The Bus Termination Switch near the Ch2 field bus connector is available on twochannel devices only. It is not available on a BNA 1C device.

EN1B-0198GE51 R0801

#### 10 Ch1

3-pin connector for field bus channel 1 connection electrically isolated meets the EMC-and FCC-requirements. Field Bus wiring is described in chapter 5.2 *Field Bus Connection* (*Ch1* / *Ch2*) on *Page* 20.

#### 11 AC/DC IN 18-24V

Power connector for 18-24V AC (50...60Hz) or 18-24V DC power supplies.

Power consumption is 5VA (connected via 10BaseT, twisted pair) or 12VA (connected via AUI, 10Base5). An external power supply is required. See also chapter 5.1 *Power Connection* on *Page 19*.

#### 12 RS232

9-pin SUB-D male RS232 connector, electrically isolated, PC pin compatible, protected against spikes.

This interface is used for initial device set-up and requires a standard Null-Modem cable when interfacing to a PC.

#### 13 LAN-AUI

15-pin Attachment Unit Interface female Ethernet LAN connector for coaxial or fiber optic linkage (with AUI transceiver).

14 10BaseT

10BaseT RJ-45 Ethernet LAN-connector, meets the requirements of ANSI/TIA/EIA 586 Category 5, for unshielded twisted pair connections.

## 3 Before Installation

Please pay attention to the steps listed below prior to installing the Building Network Adapter device.

- **1** Verify that the product has been received without damage.
- **2** Verify that the correct BNA type has been delivered.
- 3 Check package contents. The following items are included in each product package:

#### Pieces Item

- 1 Building Network Adapter device
- 1 Building Network Adapter Installation Instruction & User Manual
- 1 Small bag with installation material

The small installation material bag contains the following parts:

#### Pieces Item

1 2 pole Phoenix power connector

EN1B-0198GE51 R0801

#### Pieces Item

- 2 3 pole Phoenix controller bus channel connectors
- 4 Optional wall mounting clips
- 4 Small inserts
- 4 Screws
- **4** Please read chapter 5 *Connections on page 19* carefully prior to connecting any power and data interface cables to the BNA.
- 5 Please refer to the installation instruction manuals of each component that shall be connected to the BNA, like 95-7545 XLS1000 Installation Instructions, 95-7421 FS90 Installation Instructions, and 95-7551 LAN Installation Instructions, etc.

#### WARNING:

Do not remove the cover of a BNA device.

There are no user serviceable parts inside.

Any unauthorized modification of this equipment may result in the revocation of the owner's authority to continue its operation.

14

## 4 BNA Operating Positions

### 4.1 Single Device

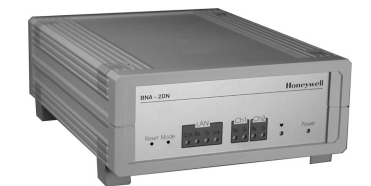

Figure 4-1: Single device operating position

*Figure 4-1* shows the normal BNA device operating position e.g. on a desk.

EN1B-0198GE51 R0801

#### 4.2 Stacked Devices

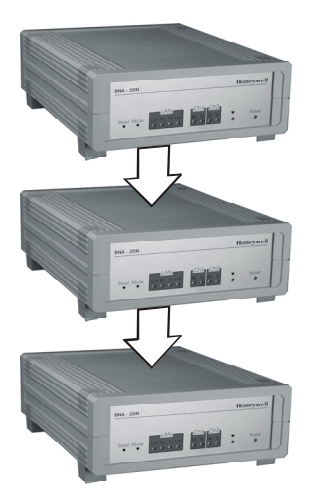

Figure 4-2: Stacked Devices

BNA Devices may also be stacked. Because of stability issues, it is recommended not to stack more than 3 devices.

#### 4.3 Wall Mounting

It is also possible to mount the BNA device to a wall. The following sequence describes how the

16

device has to be prepared prior to mounting it to a wall.

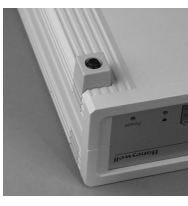

Put the BNA-adapter with the topside down on the desk (*Figure 4-3*).

Figure 4-3

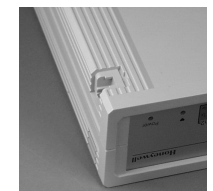

Remove the four feet (Figure 4-3) from the bottom of the BNA by pushing them horizontally away from the housing with a flat screwdriver (*Figure 4-4*).

Figure 4-4

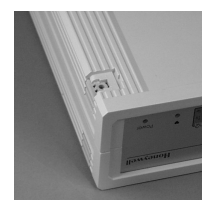

Push the four inserts (included) fully and horizontally into the housing (*Figure 4-5*).

Figure 4-5

EN1B-0198GE51 R0801

#### BUILDING NETWORK ADAPTER BNA-1C/2CS/2DN

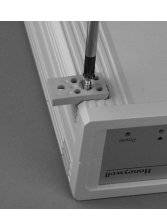

Adjust the four retaining clips (included) on top of the inserts. Fasten the retaining clips with the included four screws (*Figure 4-6*).

Figure 4-6

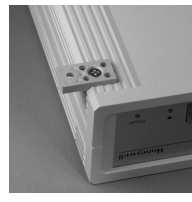

Figure 4-7

18

Use the housing with the clips to mark the positions of the four mounting holes on the wall surface. Drill  $\emptyset$  4mm (~0.16 inch) holes for the mounting screws (not included) and fix the BNA device.

### 5 Connections

This chapter describes how to connect power and the field bus to the BNA device.

Together with the BNA device, a supply pack with installation material is delivered containing the required connectors for power and field bus.

#### 5.1 Power Connection

For the BNA device an external power supply with the following specification is required:

18-24V AC (50...60Hz) or 18-24V DC.

Power consumption of the BNA device is 5VA (connected via 10BaseT, twisted pair) or 12VA (connected via AUI, 10Base5).

For the power connection, the 2 pole Phoenix connector is required (included). If an off-the-shelf power supply is used, cut off the original connector at the end of the cable. Then strip the two cable ends and insert each cable end into the openings of the 2 pole Phoenix connector. Fasten them with a screwdriver.

The polarity (+/-) of the 2 pole Phoenix power connector for DC power supplies is don't care.

EN1B-0198GE51 R0801

#### 5.2 Field Bus Connection (Ch1 / Ch2)

Regardless of the type of BNA device, the wiring of the field bus connector is always identical.

For connecting the field bus, the 3 pole Phoenix connectors (included) are required.

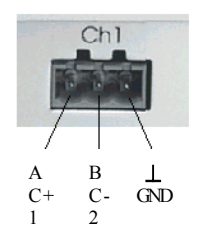

Figure 5-1

*Figure 5-1* shows the pin layout of the field bus connectors Ch1 and Ch2. Pins 1 and 2 shall be used to connect the field bus.

#### 5.3 Bus Termination Switch

This section applies to BNA 2CS and BNA 1C devices only.

The Bus Termination Switch is used to select between different field bus terminations on DC coupled RS485 busses.

20

For each channel the required termination setting can be adjusted individually.

At the rear side of the device, a pictogram (*Figure 5-2*) symbolizes the different possible bus terminations.

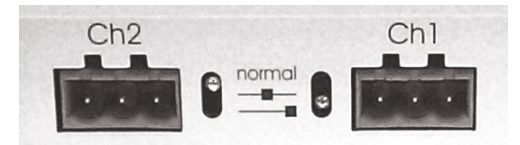

Figure 5-2

normal XD505 compatible bus termination for C-/S-/FS90-Bus connections

It is required to use this switch position for S-Bus and FS90-Bus in any case. For C-Bus connections, this position must be used when at least one XL IRC or XL MC is connected to the C-Bus.

-

## XD508 compatible; bus termination disabled

XD508 compatible switch position for C-Busses equipped only with XL500 family controllers with bus termination disabled. This switch position must be used if the BNA device is installed in the middle of such a C-Bus.

EN1B-0198GE51 R0801

> XD508 compatible switch position for C-Busses equipped only with XL500 family controllers with bus termination enabled. This switch position must be used if the BNA device is installed at the end of such a C-Bus.

#### 5.4 L1 Bus Termination

This section applies to BNA 2DN devices only.

The required L1 bus EOLRs (End of Line Resistors) can be connected externally onto each CH1 / CH2 connector.

When the L1 bus uses 18 gage, twisted pair, nonshielded wire, the ends of the line should be terminated with a  $62 \ \Omega \pm 10\%$  0,5 W carbon resistor between each wire and ground.

When the L1 bus uses 24 gage, dedicated solid copper pair, standard balanced telephone cable, the ends of the line should be terminated with a 100  $\Omega\pm5\%$  0,5 W carbon resistor between each wire and ground.

For further information regarding L1 bus termination, please refer to *Honeywell DeltaNet R7044 EXCEL PLUS CONTROLLER Application Guide* 74-2548, *Rev.2/93*.

EN1B-0198GE51 R0801

### 6 BNA Bootloader

This chapter describes the functions of the BNA Bootloader software. Each BNA device is equipped with a Bootloader, which functions in the same way for all BNA device types.

Note: BNA Devices are not equipped with any application firmware. This must be loaded into the device prior to using it.

#### 6.1 Startup Behavior

After resetting or power-on the BNA device, all LEDs on the front will be switched on. Immediately after that, the BNA Bootloader starts working.

When the BNA Bootloader is active, the heartbeat LED on the BNA front panel flashes **RED**.

In contrast, any running application firmware indicates its execution with a **GREEN** flashing heartbeat LED.

The Flowchart depicted in *Figure 6-1* explains the BNA execution sequence. It is necessary that the user understand this in order to be able to react to or influence the behavior of the BNA device. Furthermore, it helps understanding in which state the device currently is while looking at the LEDs on the front panel of the BNA.

EN1B-0198GE51 R0801

BUILDING NETWORK ADAPTER BNA-1C/2CS/2DN

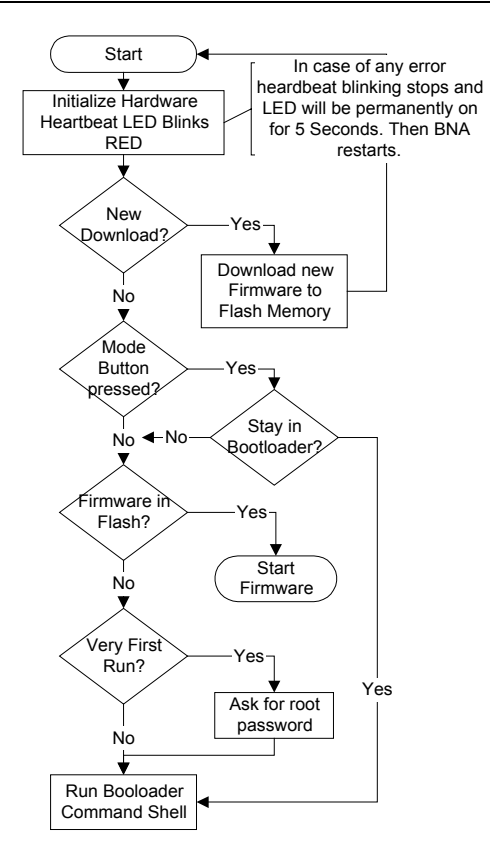

Figure 6-1: BNA Bootloader Execution

24

#### 6.2 Operating Modes

The BNA Bootloader provides two different operating modes:

- Normal Mode (default)
- Stay in Bootloader Mode

*Normal Mode* is the default, which directly starts an application firmware found in Flash memory. If no firmware could be found, then the bootloader command shell is started by the BNA (*Figure 6-1*). This execution flow can only be influenced by pressing the Mode Button and changing the mode to *Stay in Bootloader Mode*.

*Stay in Bootloader Mode* interrupts the default bootloader startup sequence and tells the bootloader not to start an eventually existing application firmware in the Flash memory.

#### 6.3 Switching the Operating Mode

In order to switch the Bootloader operating mode, a pointed object, like an unfolded paper clip or a sharp pen is required.

For changing the operating modes, there is a time window of about 3 seconds after reset. The following steps have to be performed to successfully change the bootloader mode (Refer also to *Figure 6-2: Switching BNA Operating Mode*):

1. Press the Reset Button

EN1B-0198GE51 R0801

- 2. Wait till the heartbeat LED starts flashing RED, then press the Mode Button.
- 3. The heartbeat flashing immediately stops and the LED is permanently on. The operating modes are displayed using the LAN status LEDs Lnk, Tx, Rx. The *Normal Mode* is represented via the Lnk LED.
- 4. Now push the Mode Button again and the Tx LED will also be switched on. Two LEDs on means *Stay in Bootloader Mode* is selected.
- 5. To accept one of the modes, push the Mode Button again and hold it for about 1 second. The BNA Bootloader feedback that the mode has been accepted is indicated with all Mode LEDs and the heartbeat LED flashing four times.

If there is no need to change the mode after the mode button has been pressed, then just stop pressing the mode button. The BNA device will continue with its normal work after a few seconds.

EN1B-0198GE51 R0801

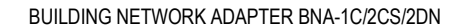

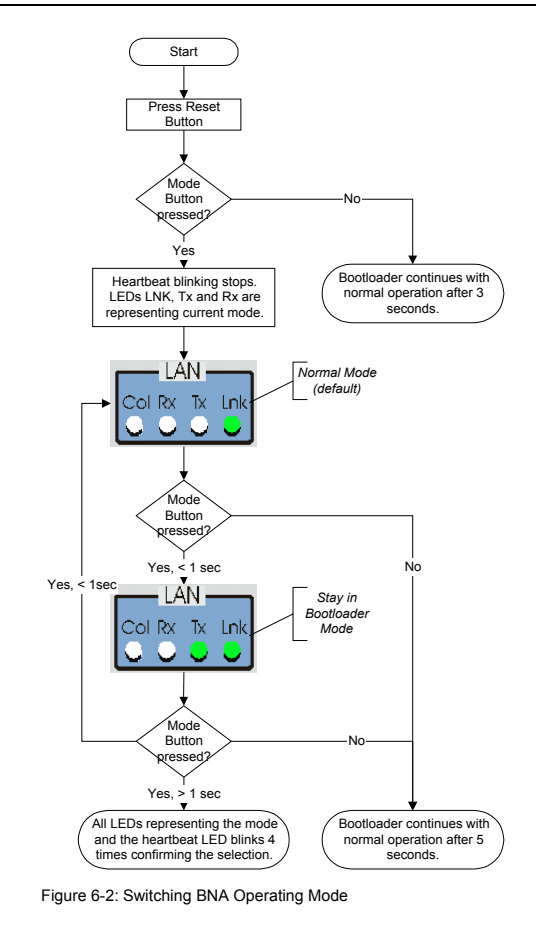

EN1B-0198GE51 R0801

#### 6.4 Device Setup

In order to setup the BNA device properly, the following connections are necessary:

- DB9F Null-Modem cable connected to a PC running a VT100 terminal emulation program or a VT100 compatible terminal (refer to Table 6-1: Terminal settings)
- LAN connection either via UTP (RJ45 connector) or AUI.
- Power connection.
- An active FTP-Server machine on the LAN

| Terminal type:   | VT100  |
|------------------|--------|
| Bits per second: | 115200 |
| Data bits:       | 8      |
| Parity:          | none   |
| Stop bits:       | 1      |
| Flow control:    | none   |

Table 6-1: Terminal settings

After having connected all necessary cables to the BNA, press the Reset button. If the terminal settings are all Ok, the Copyright notice of the BNA device will be displayed.

28

If this is the very first run of the device, then the Copyright notice is followed by the query for the *root user* password. At the Old password: prompt just hit the Enter-Key.

Once a password has been defined the BNA prints the information User 'root' logged in. for all future startups.

The *root user* is the administration user with unlimited access rights. The *root user* will be logged in automatically without any login procedure when connecting to the BNA device via the serial link (RS232). Any connection to the BNA via LAN is password protected!

If the device already contains an application firmware, then it is necessary to put the device into the *Stay in Bootloader Mode* prior to the setup activity (refer to chapter 6.3 *Switching the Operating Mode* on *Page 25* how this can be done).

To prepare the BNA device to operate on the LAN and to load the application firmware into the device, the following mandatory commands must be executed in the order they are listed (for a detailed command description, refer to chapter 6.5 Command Description on Page 31):

Basic network parameters Definition of IP address, network mask and default gateway. These definitions are required to allow the BNA device to operate on the LAN.

EN1B-0198GE51 R0801

np

#### CAUTION:

Using not-allowed IP-Addresses could cause interference on the network.

Please contact your network administrator to retrieve a unique IP-Address. In case you want to connect the BNA to a customer network make sure to get in touch with the customers IT manager to retrieve this IP-Address information.

- *dc* Download configuration Definition of FTP server, path to firmware and user account on FTP server. This is necessary for loading the application firmware into the BNA device.
- load Load executable from FTP server This command finally loads the application firmware (executable) into the BNA device. After successful download, the application firmware is moved into the Flash memory.

This is the minimum command sequence for setting up a BNA device.

After that the application firmware can be invoked by entering the command *run* or by pushing the Reset button. When the Reset button is pushed, the BNA Bootloader behaves as depicted in *Figure 6-1* on *Page 24*.

EN1B-0198GE51 R0801

As mentioned above, the three commands are the minimum required commands for setting up a BNA device. We recommend also performing some user definitions (see command *um*) for different user roles. Doing so prevents unfamiliar users from performing accidental redefinition of important settings. Furthermore, user definitions can also be referenced by the application firmware.

#### 6.5 Command Description

The BNA Bootloader provides a command shell allowing input of several commands. Some of the commands are providing sub-shells which themselves are providing another set of commands to enter.

This chapter describes all BNA Bootloader commands in detail. The order of the command descriptions in this chapter follows the order of the commands displayed by the BNA Bootloader shell except for the command *help*. This has been placed into the first position because it is necessary to get the list of commands displayed.

The following notational conventions apply to this chapter unless otherwise noted:

- *cmd* Bootloader command
- <key> A key that has to be pressed, like <*Enter*>.

Text Text written with this font shows terminal output.

Note: All BNA Bootloader commands are casesensitive!

6.5.1 Help or ?

Entering *help* or ? at the BNA bootloader> prompt followed by *<Enter>* displays all available BNA Bootloader commands.

In each sub-shell *help* or **?** can also be used to view the existing commands.

All command lists can vary between different users. The lists don't show any commands which a user is not allowed to execute.

#### 6.5.2 np - Basic network parameters

The basic network parameters command np is used to define the IP address, the network mask, and the default gateway of the BNA device. This information is normally provided by the local IS department.

*np* is not a direct command; instead, it provides a sub-shell with the following commands:

*display* displays current basic network settings.

*modify* changes basic network settings. After entering this command each basic network parameter will be queried

32

individually. After having entered all requested information, it will be asked whether to take over the new settings. If this is denied the old settings will be restored. Otherwise, the new settings are stored to the Flash memory and the system needs to be restarted to activate the new settings.

- *delete* deletes basic network settings. Please note that after this operation the BNA device will not operate on the LAN anymore. After commanding *delete*, new basic network parameters must be entered via *modify*.
- altmac definition of an alternative MACaddress. This command is available only for the sake of completeness. Each BNA already comes with a unique Ethernet address (MAC address). So there will be no need for defining a new MAC address. It is recommended to not use this command unless advised to do so by the Honeywell Technical Assistance Center.
- *exit* exits the sub-shell and returns to the main shell.

#### 6.5.3 *dc* - Download configuration

The download configuration command dc is used to have a predefined way of retrieving new

EN1B-0198GE51 R0801

application firmware versions when an update of the same becomes necessary.

Command *dc* defines the IP address of the FTP-Server, the path to the application firmware, a username on the FTP-Server and the user's password. This command must be invoked prior to using command *load*.

Prerequisite for downloading an application firmware is a running FTP-Server machine somewhere in the network that can be reached by the BNA device. The FTP-Server machine is responsible for storing the application firmware image that shall be loaded into the BNA device. The application firmware image for the BNA is delivered on the distribution media of the Building Management System that is currently used.

The description of how to setup and invoke an FTP-Server on each specific operating system is not within the scope of this document. Please refer to the documentation set of the operating system used on the machine that has been selected for the role of the FTP-Server.

*dc* is not a direct command; instead, it provides the following commands in a sub-shell:

- *display* displays current download configuration.
- *modify* changes download configuration. After entering this command each download configuration item will be queried

34

individually. After having entered all requested information it will be asked whether to take over the new settings. If this is denied the old settings will be restored. Otherwise, the new settings are stored to the Flash memory. These settings are immediately active.

*delete* delete download configuration. After this operation command *load* can't be used anymore. New download configuration definitions must be entered using the command *modify*.

test tests current download configuration. This command can be used to check whether the entered download configuration is valid or not.

With the command *test*, optional command-line parameters are allowed. Accepted parameters are *FTP-Server IP-Address* and/or a *filename* for checking existence. Given command-line parameters are temporarily superseding the values in the actual download configuration.

Note: With some Windows NT based FTP-Servers it has been observed that this command fails sometimes the first time. If so, we recommend trying it for a second time. After that the conclusion that one of

EN1B-0198GE51 R0801

## the parameters may be wrong is acceptable.

*exit* exits the sub-shell and returns to the main shell.

#### 6.5.4 load - Load executable

The command *load* is a direct command which immediately starts downloading the application firmware image into the BNA based on the *download configuration* defined by the command *dc*.

After loading the image into local memory the BNA Bootloader starts copying the image into the local Flash memory where it resides until updated the next time.

*load* accepts optional command-line parameters. Accepted command-line parameters are *FTP-Server IP-Address* and/or *filename*. Command-line parameters supersede the current download configuration for these elements. Command-line parameters in the *load* command scope can be used to use an alternative FTP-Server for downloading or to download another application firmware image into the BNA device.

If *load* fails, then it needs to be checked whether the correct download configuration has been defined. In this case, the command *dc test* becomes useful.

36

#### 6.5.5 ping - ping

Sends an ICMP Ping through TCP/IP to the FTP-Server defined in the download configuration or to the machine addressed by the IP-Address in the optional command-line parameter.

This command can be used to check whether the network connection is working properly.

#### 6.5.6 ver - Show installed software

The command *ver* outputs a list of all installed software components on the current BNA device.

#### 6.5.7 run - Execute installed software

The command *run* starts a previously-installed application firmware.

If no application firmware could be found, then the information No executable found is printed out. In this case, use *load* to download an application firmware.

#### 6.5.8 um - User management

The user management command *um* allows the definition of users, different access rights per user and user individual password settings.

User definitions are necessary to provide a secure device on an open TCP/IP network. Furthermore it

EN1B-0198GE51 R0801

may not be desired that every user will be allowed to do everything with a BNA device.

These user accounts are required only for set-up, configuration and diagnostic applications if available. The communication protocols allowing the communication between BNA and its building management system are protected at the protocol level depending on the type of application firmware.

It is recommended to define several user roles because also an application firmware may use these user definitions to behave different in potentially provided user interfaces depending on the user who is currently logged in.

A BNA device allows up to 5 user definitions with different access rights. The *root user* already occupies one of these 5 definitions. Thus, 4 additional users or better to say user roles can be defined.

A user definition consists of three elements. These are a username or role name, a group membership and finally a password.

Usernames and password are freely definable. Both are maximal 8 character long. Whereas the group definitions are predefined each of it has specific characteristics.

*Table 6-2* gives an overview of the available user groups and their properties.

EN1B-0198GE51 R0801

| user  | View only rights.                                                                                                    |
|-------|----------------------------------------------------------------------------------------------------|
|       | Users who are member of this group<br>are not allowed to change or delete<br>any existing definition.                                                                                                    |
| priv  | Privileged rights.                                                                                                    |
|       | Users of the privileged group are<br>allowed to change several definitions<br>like network parameters but they are<br>not allowed to perform delete<br>operations. Furthermore privileged<br>users have no right to perform any<br>user management. |
| admin | Administrative users.                                                                                                    |
|       | Administrative users have full rights.<br>The <i>root user</i> belongs to the admin<br>group.                                                                                                    |

Table 6-2: BNA user groups

The user management command *um* is an indirect command and provides the following commands in its sub-shell:

- *display* display current user definitions.
- *add* add new user. The username can optionally be passed directly on the command-line.

EN1B-0198GE51 R0801

- delete deletes existing user. The username can optionally be passed directly on the command-line. Furthermore an option -all is available that deletes all user definitions except the one for the root user. The root user account can't be deleted.
- *setpass* set other user's password. This command is helpful when a user has forgotten his password. The username can optionally be passed directly on the command-line.
- *passwd* set own password. Every user can use this command to change his own password.
- *exit* exits the sub-shell and returns to the main shell.

#### 6.5.9 whoami - Who am I

*whoami* prints username and group of the user currently logged in.

#### 6.5.10 login - Login as different user

The command *login* allows users to change their role while they are connected to a BNA device.

This command is not that much useful while connected via the RS232 port because in this case the *root user* is logged in per default. In case of

40

using bootloader functionality via a network which can be provided by the application firmware, this command becomes more interesting.

EN1B-0198GE51 R0801

## 7 Cables and Connectors

#### 7.1 DB9F Null Modem Cable

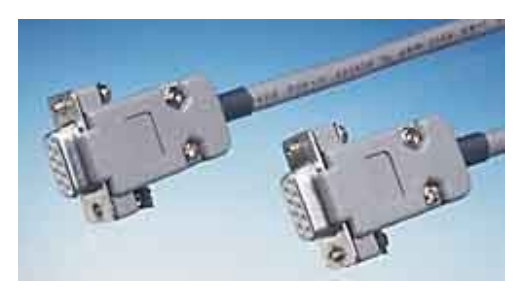

Figure 7-1: Serial connectors

42

The female connector is numbered as shown below:

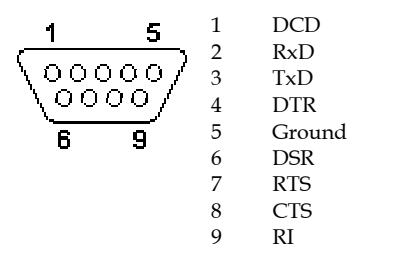

*Figure 7-2* shows how to configure a Null Modem Cable DB9F.

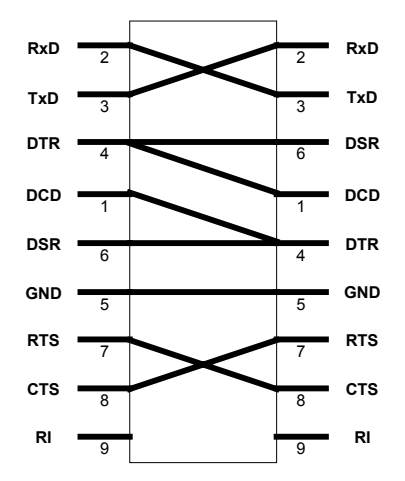

Figure 7-2: Signal connections for DB9F Null Modem Cable

EN1B-0198GE51 R0801

#### 7.2 Ethernet Connectors

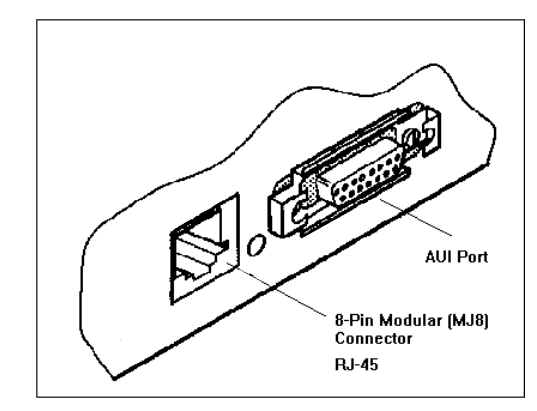

Figure 7-3: BNA Ethernet connectors

The BNA provides two different types of connectors to bring the device online on the LAN. First is a RJ45 10BaseT connector and second is an AUI connector. This chapter describes the pin layout of each connector type and shows how the different cables need to be configured especially for the connection via 10BaseT (RJ45).

#### 7.2.1 RJ45 Connector

A lot of Ethernet local area networks are using 10BaseT twisted pair wiring. 10BaseT networks are physically laid out in a star topology, where each

piece of equipment on the network is connected to a central hub. The wiring is connected to devices using a plug that resembles a phone jack, called RJ45.

| Pin Number | Signal Name     |
|------------|-----------------|
| 1          | Transmit (TX) + |
| 2          | Transmit (TX) - |
| 3          | Receive (RCV) + |
| 4          | Reserved        |
| 5          | Reserved        |
| 6          | Receive (RCV) - |
| 7          | Reserved        |
| 8          | Reserved        |

Table 7-1: RJ45 signals

#### 7.2.1.1 Connecting a BNA to a Hub

For connecting a BNA device to a LAN via an Ethernet Hub the required cable should be configured as shown in *Figure 7-4*.

EN1B-0198GE51 R0801

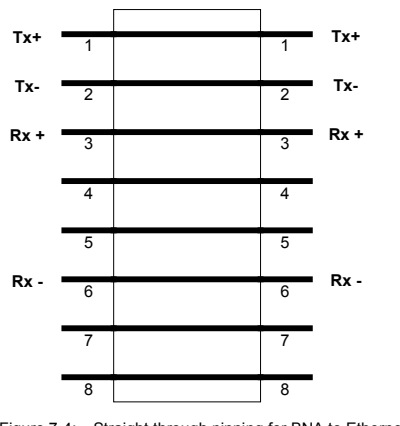

Figure 7-4: Straight through pinning for BNA to Ethernet Hub connections

#### 7.2.1.2 Connecting a BNA to a Workstation

When a BNA should be directly connected to a workstation without having an Ethernet Hub in between a special cable, called crossover cable, is required.

*Figure 7-5* shows how the different signals need to be connected in this case.

46

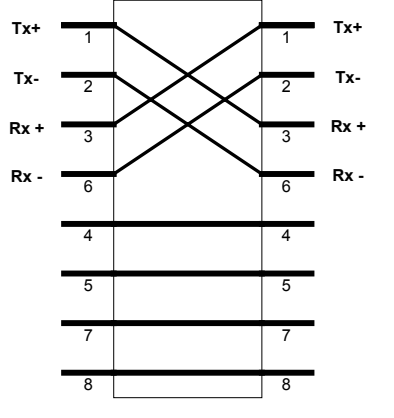

Figure 7-5: Crossover pinning for BNA to workstation directconnections

#### 7.2.2 AUI Connector

The AUI (*Attachment Unit Interface*) offers an alternative way of connecting the BNA device to the Ethernet regardless which Ethernet medium or technique it uses.

In older network installations Ethernet devices can be connected directly using a 78  $\Omega$  cable to specific Hubs. In such an environment, the AUI cable length must not exceed 50m. The end of this 78  $\Omega$  cable is outlet into a 15-pin connector (refer to *Table 7-2*).

EN1B-0198GE51 R0801

Nowadays the AUI is used to connect a small device called transceiver, which adapts between the AUI on the device and the Ethernet medium used in the current installation.

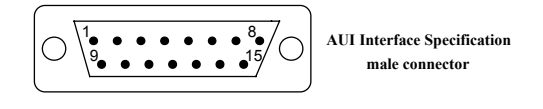

| 1. | Coll. shield     | 9. Coll. presence - |
|----|------------------|---------------------|
| 2. | Coll. presence + | 10. Transmit -      |
| 3. | Transmit data +  | 11. Transmit shield |
| 4  | Receive shield   | 12. Receive -       |
| 5. | Receive data +   | 13. +12 to +15 VDC  |
| 6. | GND              | 14. Power shield    |
| 7. | reserved         | 15. reserved        |
| 8. | reserved         |                     |

Table 7-2: Attachment Unit Interface (AUI) cable pin layout

48

## **Tips & Tricks**

| Tip 1 | To simplify downloading, we re        | e- |
|-------|---------------------------------------|----|
|       | commend reducing (renaming) th        | ıe |
|       | application firmware image name t     | ю  |
|       | the base name of the image in the FTI | 2- |
|       | Server publication directory, e.g.    | g. |
|       | rename bna_susi_server_v1.0.0.bin t   | ю  |
|       | bna_susi_server.bin.                  |    |

This has the advantage that even when updates or upgrades of the application firmware are delivered, no change is necessary in each BNA download configuration.

Tip 2The BNA Bootloader command shell is<br/>able to execute commands in a sub-<br/>shell directly. For example, it is possible<br/>to invoke the command *display* in sub-<br/>command shell *np* directly from the<br/>BNA Bootloader prompt. Just call:

BNA bootloader> *np display* followed by *<Enter*>.

Tip 3The BNA Bootloader command shell<br/>allows execution of more than one<br/>command by using a ";" between two<br/>commands, e.g.: *np display; dc display*<br/>*<Enter>.* When one of the commands<br/>fails, execution is stopped at this point.

EN1B-0198GE51 R0801

## FAQs

## 1. Which terminal type can be used for connecting to the BNA Bootloader?

For connecting to the BNA Bootloader, any VT100 compatible terminal or VT100 compatible terminal emulation program can be used. For the proper terminal settings, please refer to chapter *6.4 Device Setup* on *Page 28*.

# 2. After power-on or reset, the BNA device does not show the BNA bootloader menu on my terminal. How do I get the correct display?

One reason could be that the terminal settings are not correct. Please verify the actual terminal settings. For the proper terminal settings please refer to chapter *6.4 Device Setup* on *Page 28*.

A second reason could be that an application firmware is already running in your BNA. As described in chapter 6.1 Startup Behavior on Page 23 BNA will start an application firmware automatically after power-on or reset. To access bootloader mode, it is required to switch the operating mode to force the BNA to Stay in Bootloader Mode. Please refer to chapter 6.3 Switching the Operating Mode on Page 25 for further information.

EN1B-0198GE51 R0801

## Glossary

| 10BaseT    | 10 = 10Mbps,                                                                                                    |  |
|------------|----------------------------------------------------------------------------------------------------|--|
|            | Base = baseband,                                                                                                    |  |
|            | T = twisted pair.                                                                                                    |  |
| Applicatio | on firmware<br>An application firmware is a software<br>that is needed to operate the BNA<br>device in a way the Building<br>Management System requires it. An<br>example for an application firmware is<br>the BNA SUSI Server software. |  |
| AUI        | Attachment Unit Interface                                                                                                    |  |
| BNA        | Building Network Adapter                                                                                                    |  |
| EOLR       | End of Line Resistor                                                                                                    |  |
| FTP        | File Transfer Protocol                                                                                                    |  |
| ICMP       | Internet Control Message Protocol                                                                                                    |  |
| IP         | Internet Protocol                                                                                                    |  |
| IRC        | Individual Room Control                                                                                                    |  |
| LAN        | Local Area Network                                                                                                    |  |
| Mbps       | mega bit per second                                                                                                    |  |
| MC         | Multi Controller                                                                                                    |  |
| SUSI       | Subsystem Services Interface                                                                                                    |  |

EN1B-0198GE51 R0801

51

- TCP Transmission Control Protocol
- WAN Wide Area Network
- XD505 C-Bus piggyback type of XL500 controllers. Compatible with EXCEL IRC devices on the same bus.
- XD508 C-Bus piggyback type of XL500 controllers. This piggyback type allows C-Bus communication transfer rates up to 76.8 kbps. This piggyback type allows C-Bus wiring with XL500 controllers only.
- XLCL EXCEL Classic

52

## Honeywell

#### Honeywell Regelsysteme GmbH

Honeywellstr. 2-6 D-63477 Maintal Tel. (49) 6181 401-1 Fax (49) 6181 401-400 http://europe.hbc.honeywell.com

Subject to change without notice. Printed in Germany.

Manufacturing location certified to

<u>DIN</u> EN ISO 9001